# GPS GPS

### GPS :

### GPS

.

webmaster@mygps.co.kr

GPS 가

,

가 가 .

## GPS Maker(Magellan)

.

AS

가 . ( 가 GPS )

가

,

, Ilan) ,

> . (Garmin) GPS

. . ..

http://www.MyGPS.co.kr

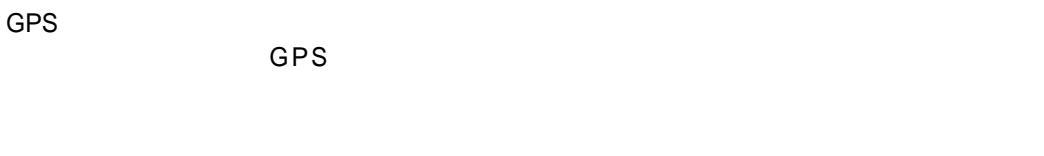

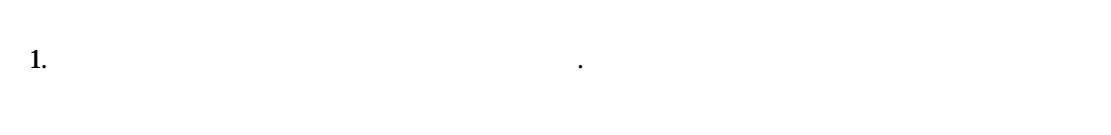

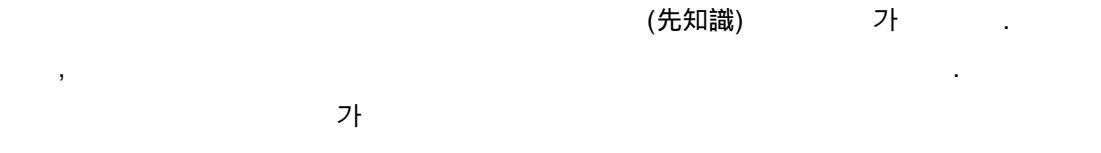

| - | .(Map Matching)                    |     |
|---|------------------------------------|-----|
| - | GPS Track Maker Pro , Ozi Explorer | Shp |

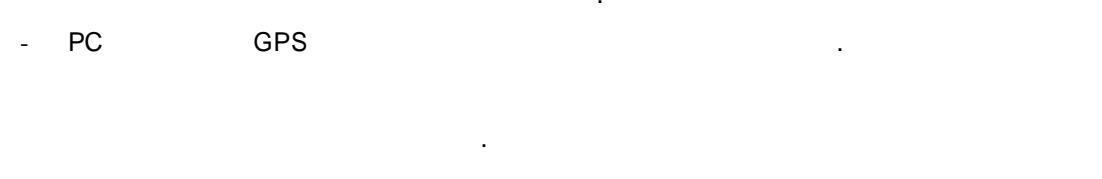

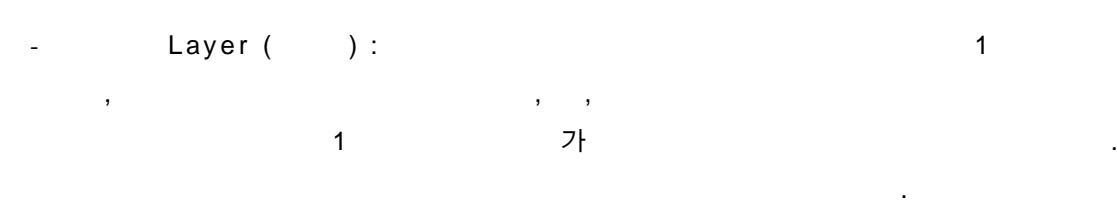

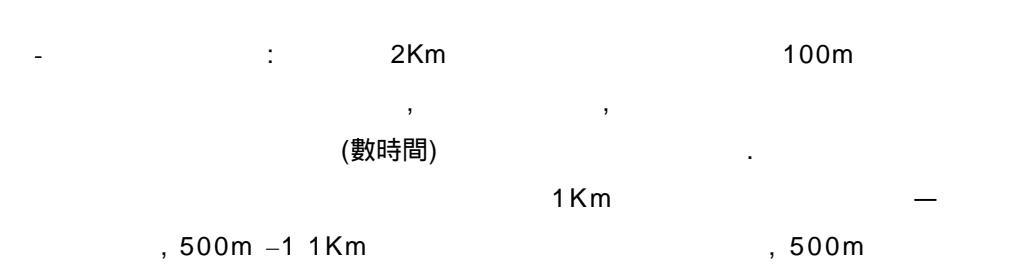

| 2. |  |
|----|--|

가 ) SHP . (Arc View , GPS Track Maker , Oziexplorer ) ) Mobile Map Office Creat Map SHP,DWG ) Mobile Map Office Map region GPS . (MMO1.0) \*\* Mobile Map Office 1.0 . Mobile Map Office 2.0 .

.

GPS

3. GPS Track Maker

#### GPS TrackMaker PRO( ) DWG

SHP

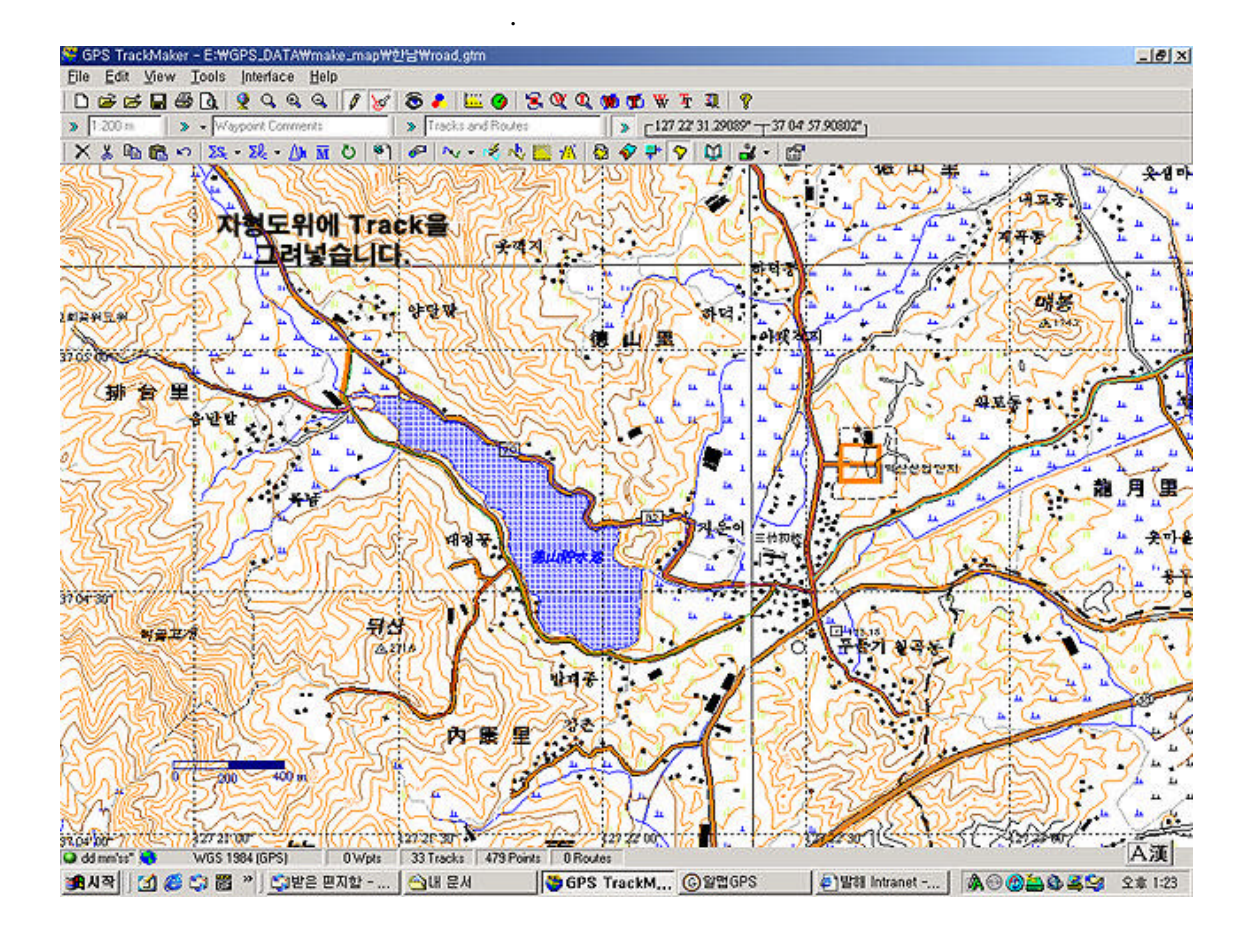

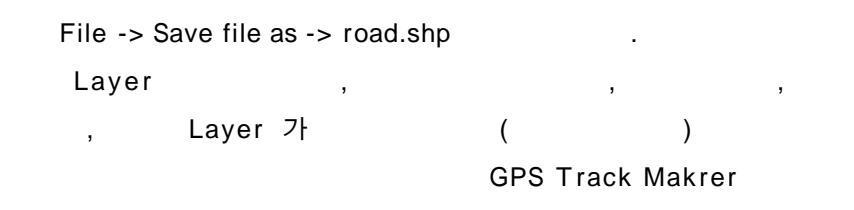

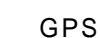

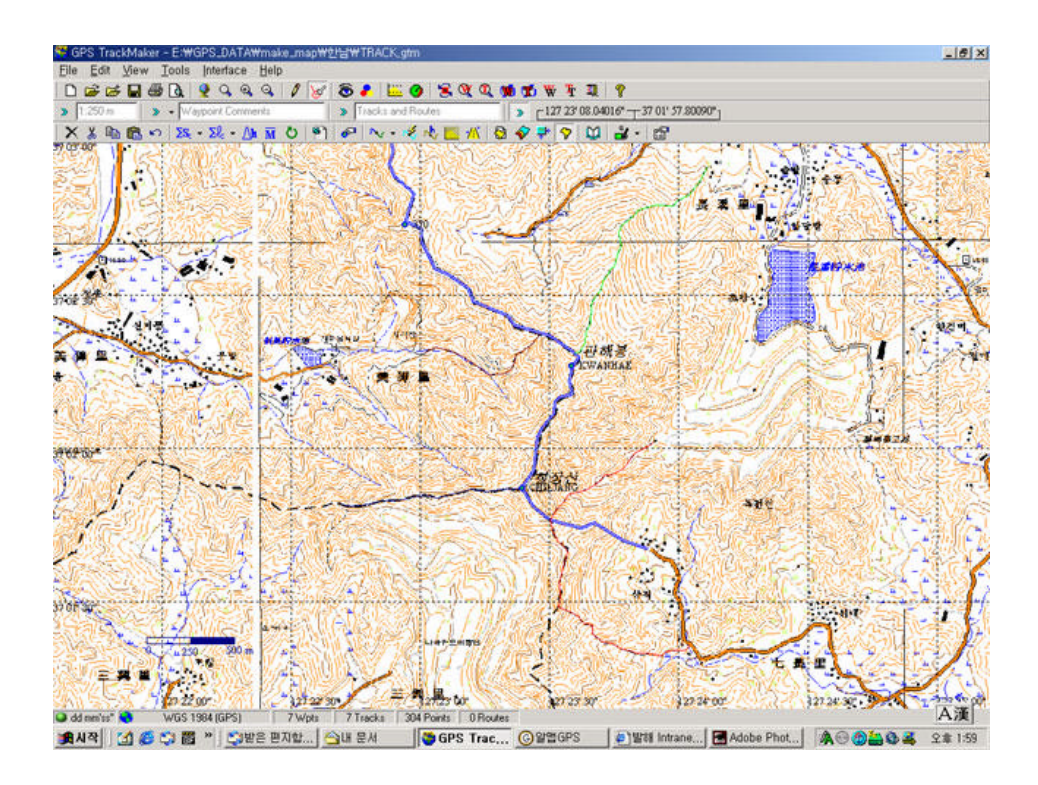

track.shp

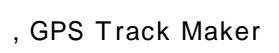

Water.shp River/Laker Surface

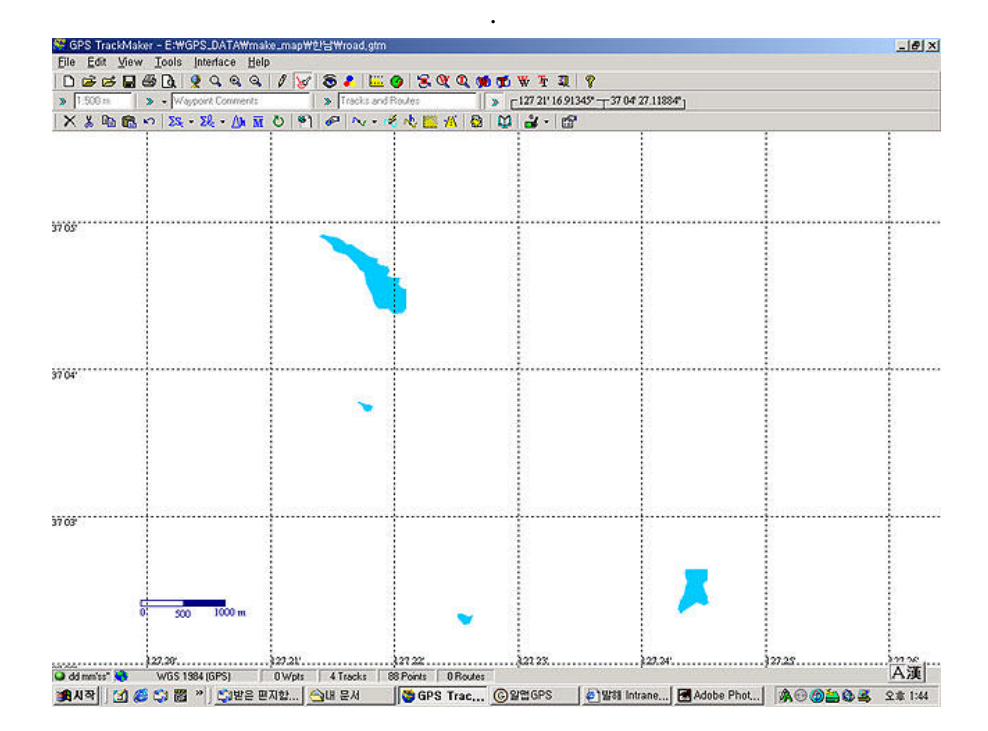

http://www.MyGPS.co.kr

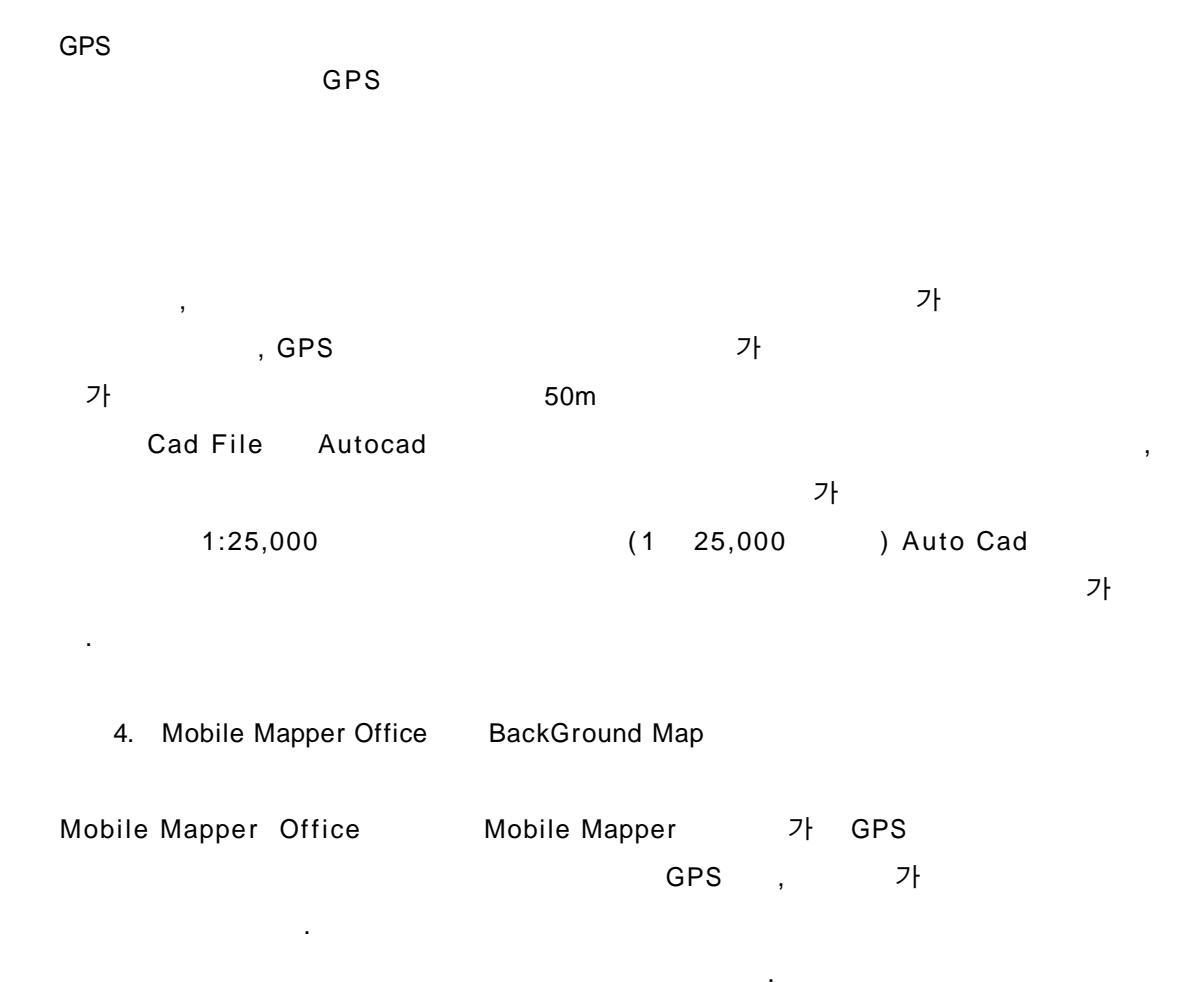

1.0

(

Mobile Mapper office

가

가

)

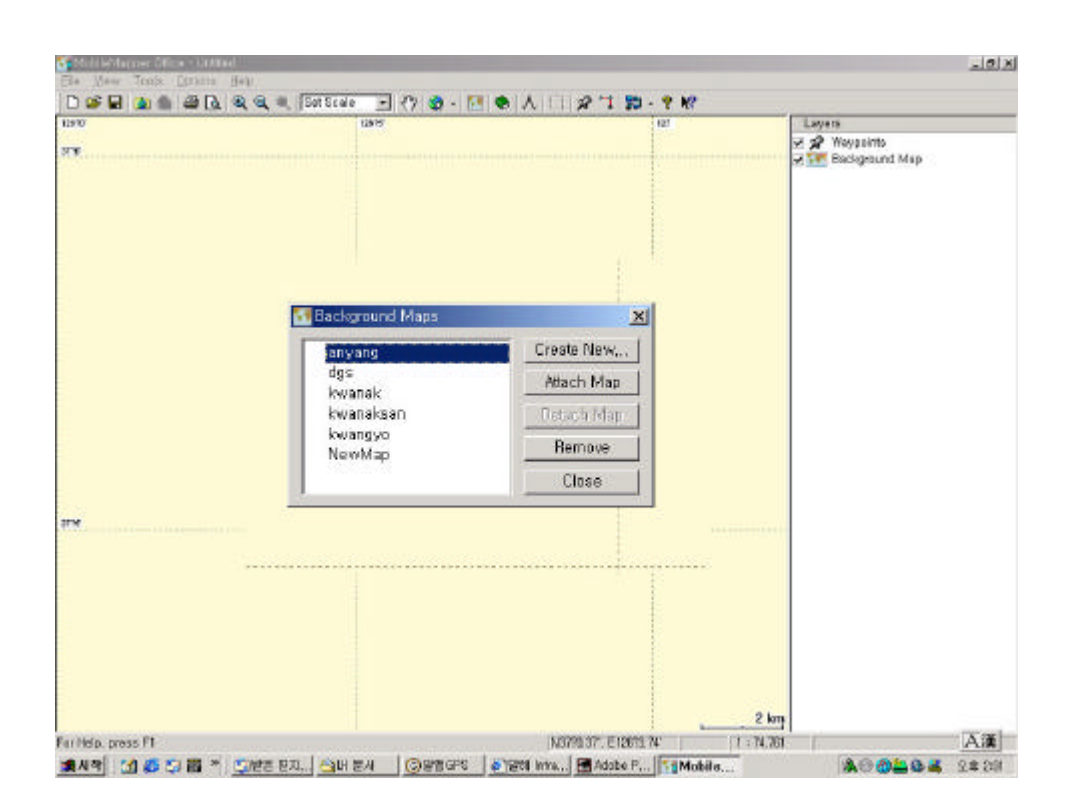

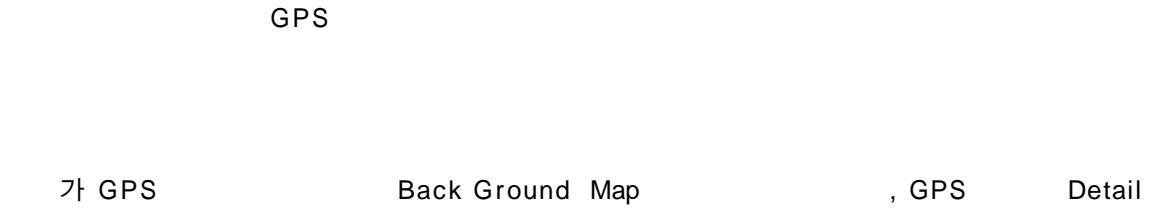

Map(

)

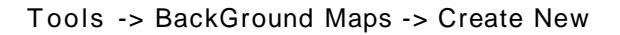

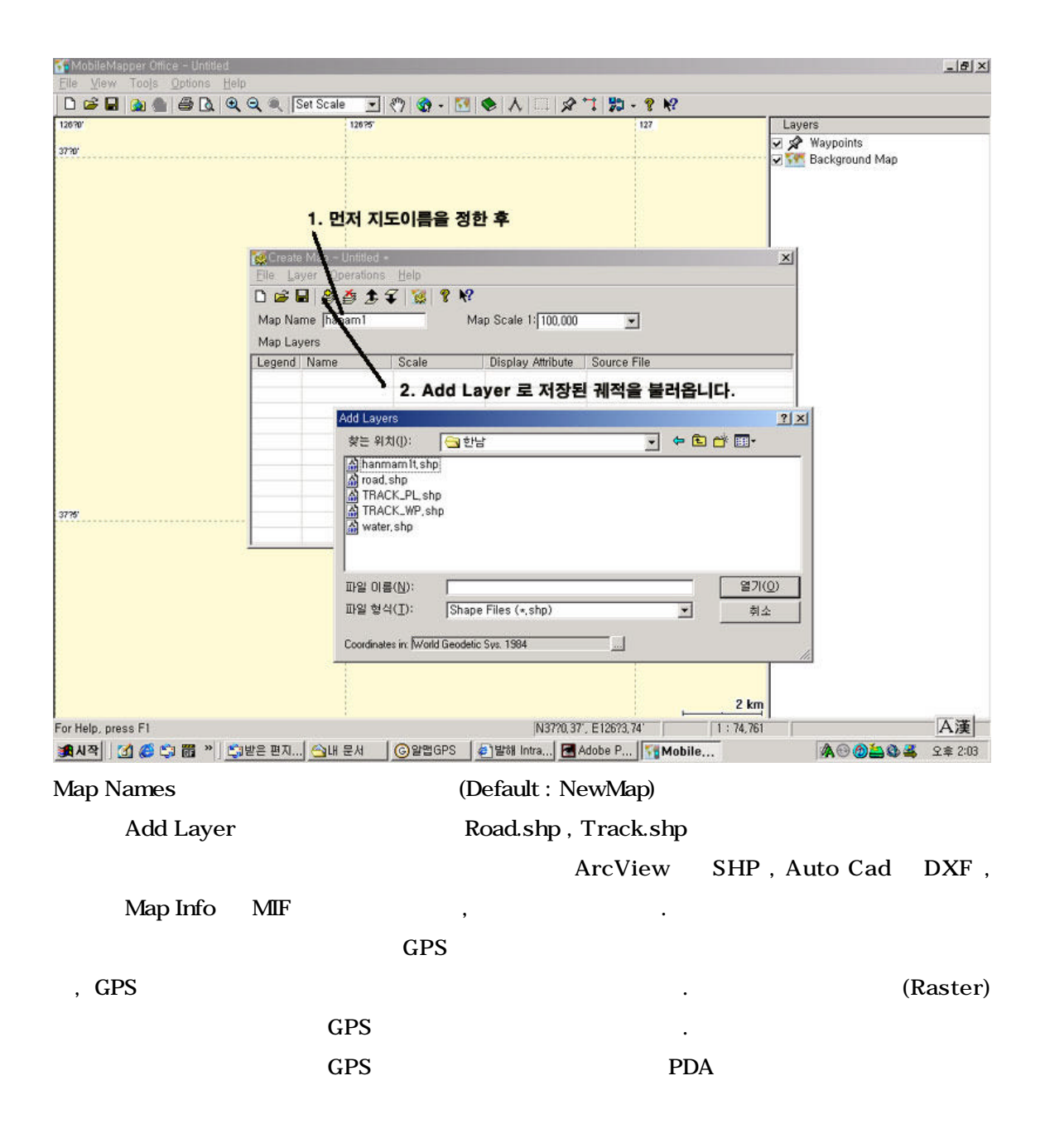

(Create)

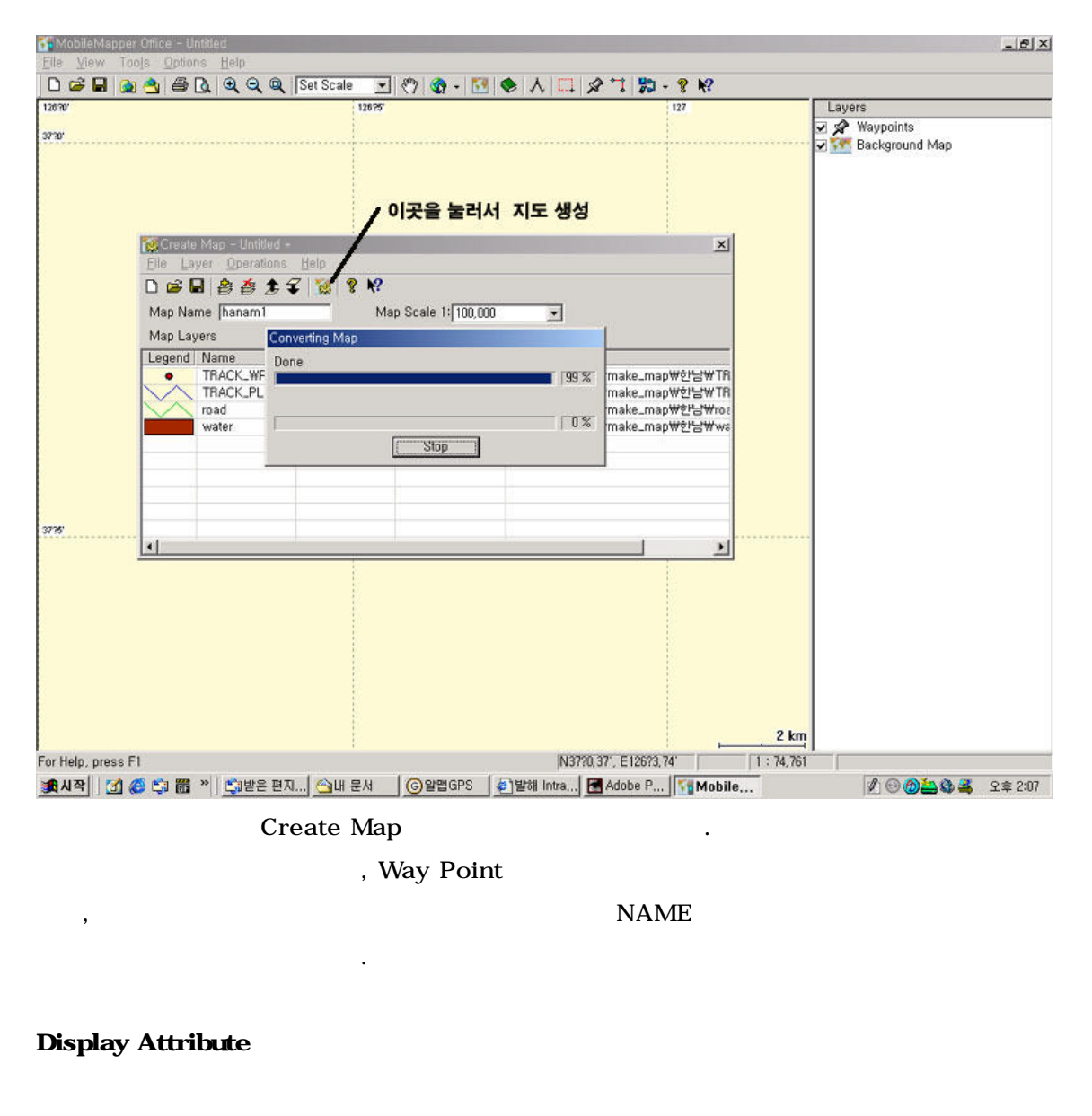

Display Attribute

TRACK001 ,TRACK002

WayPoint . Name Comment GPS , Display Attribute Not Selected 7<sup>†</sup> . ( MMO )

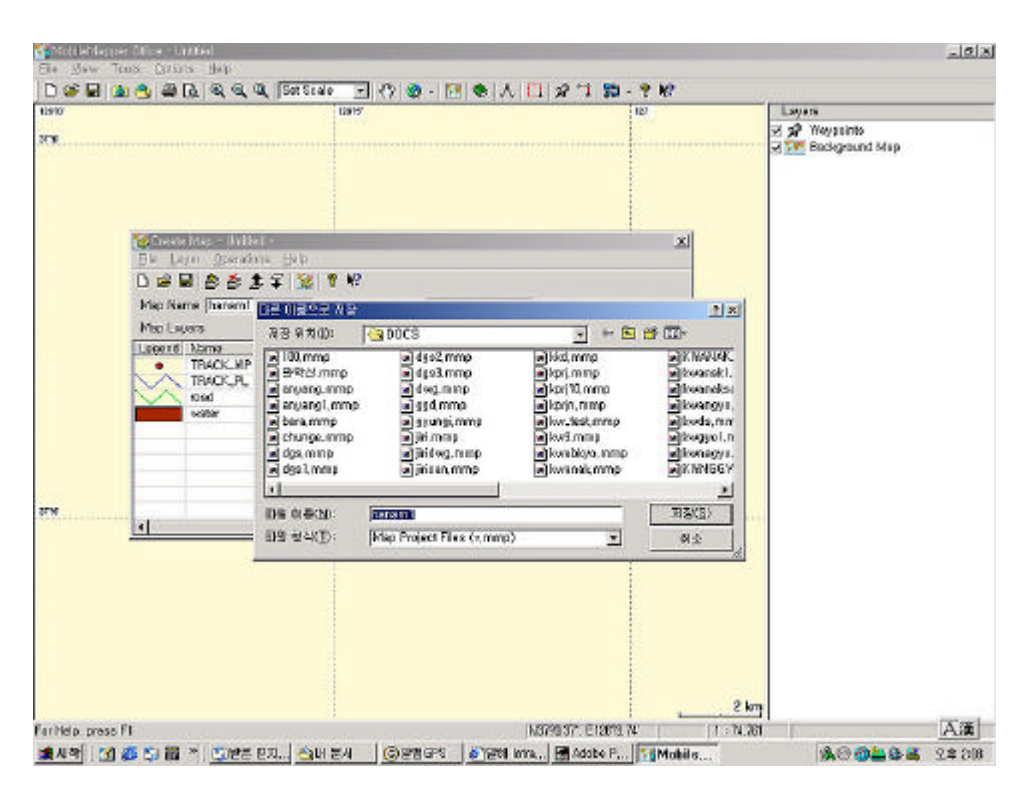

가

File -> Save

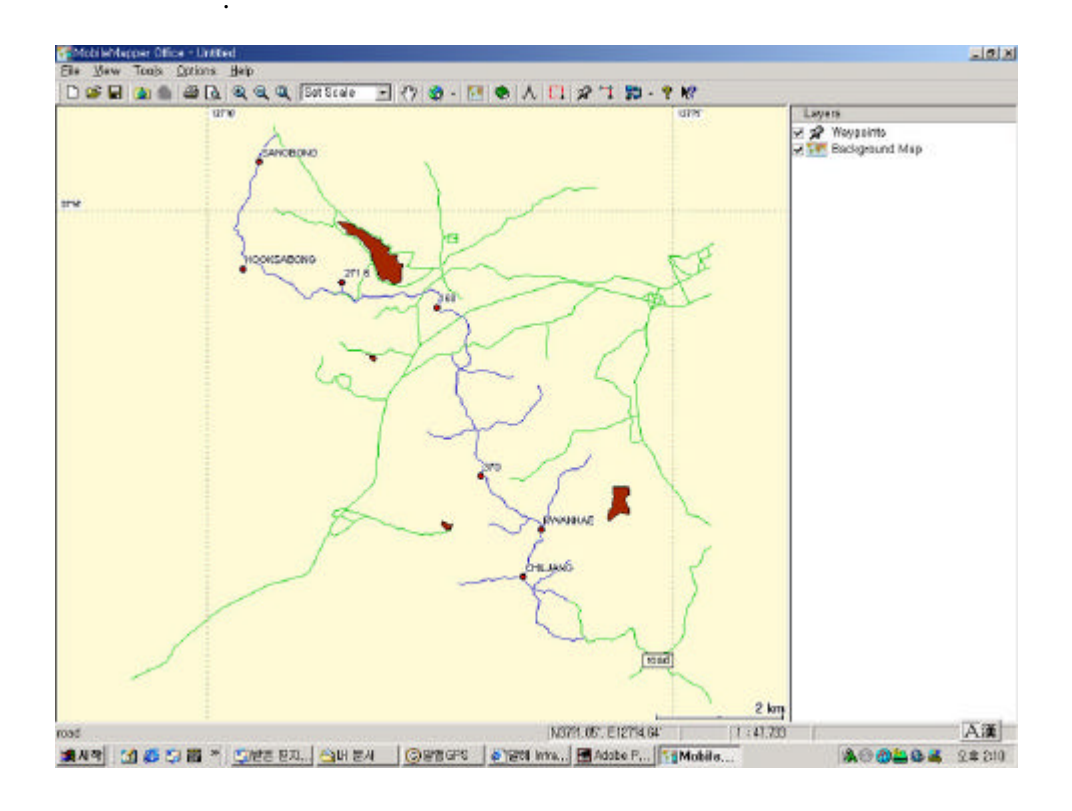

가

Х

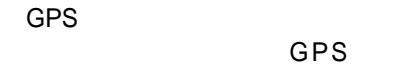

.

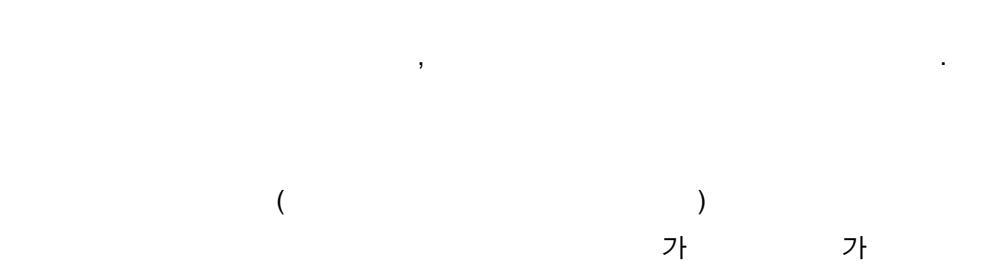

, GPS

GPS

GPS \* \* GPS ,GPS-210,GPS-315 가 .

•

| 🚮 MobileMapper Office – Untitled                                                                                                    |                                                     |
|----------------------------------------------------------------------------------------------------|-----------------------------------------------------|
| File         View         Tools         Options         He           New         Ctrl+N         Open         Ctrl+O           Open         Ctrl+O         Ctrl+O | elp<br>Q Q ISet Scale I (**) & - M   **   **<br>70' |
| Save Ctri+S<br>Save <u>A</u> s<br>Import<br>Export                                                                                                    | SANGBONG                                            |
| Upload to GPS   Download from GPS                                                                                                    | Job,<br>Background Map                              |
| <u>P</u> rint, Ctrl+P<br>Print Pre <u>v</u> iew<br>P <u>r</u> int Setup                                                                                          | KOOKSABONG 271/6                                    |
| Recent File                                                                                                    |                                                     |
| E <u>x</u> it                                                                                                    |                                                     |

.

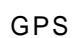

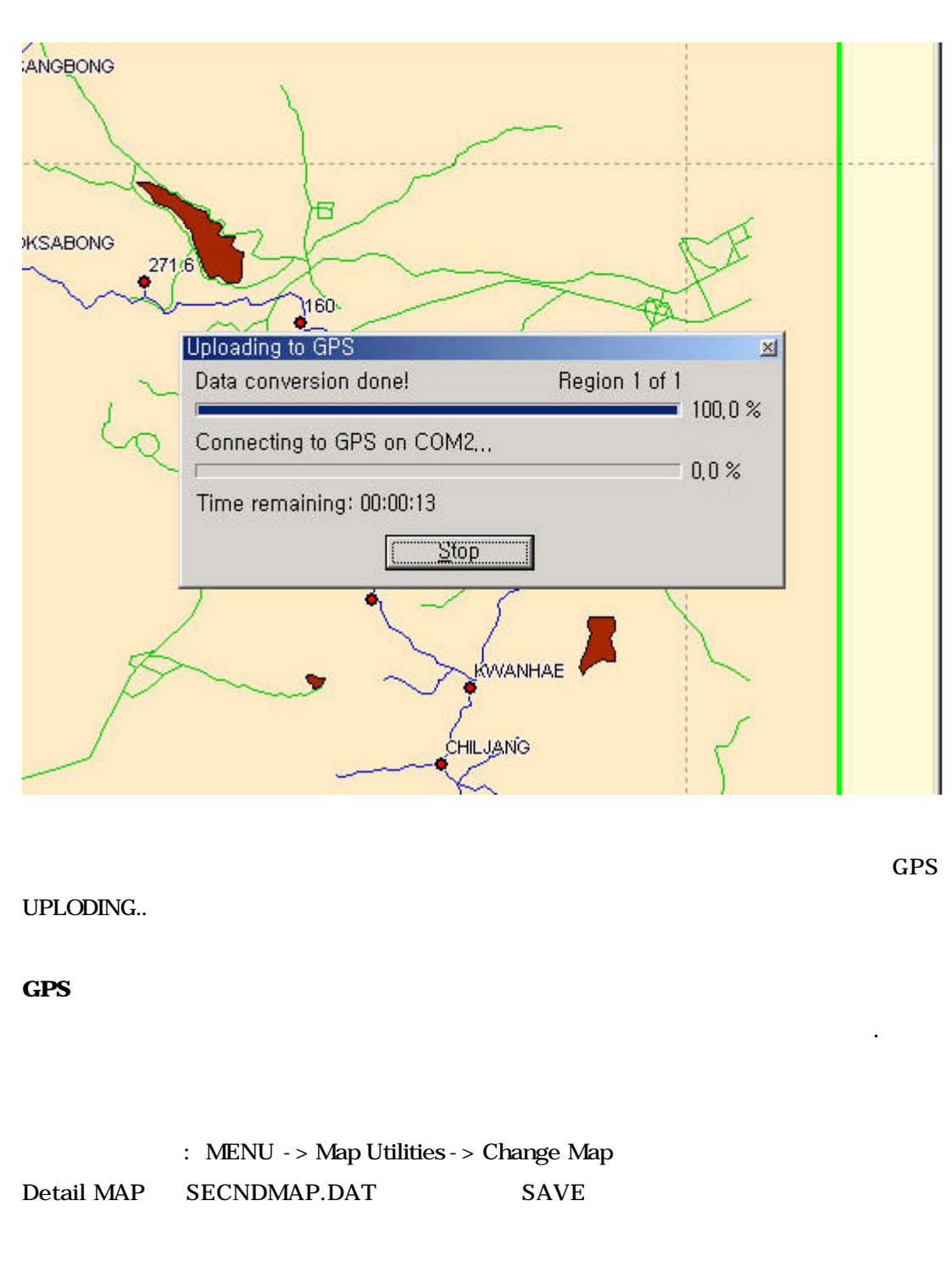

| : MENU -> Card Utilities -> Change Map |              |      |   |  |  |  |  |
|----------------------------------------|--------------|------|---|--|--|--|--|
| Detail MAP                             | DETAIL00.DAT | SAVE | 가 |  |  |  |  |
|                                        | SD           |      | , |  |  |  |  |
|                                        | 가            |      |   |  |  |  |  |

http://www.MyGPS.co.kr

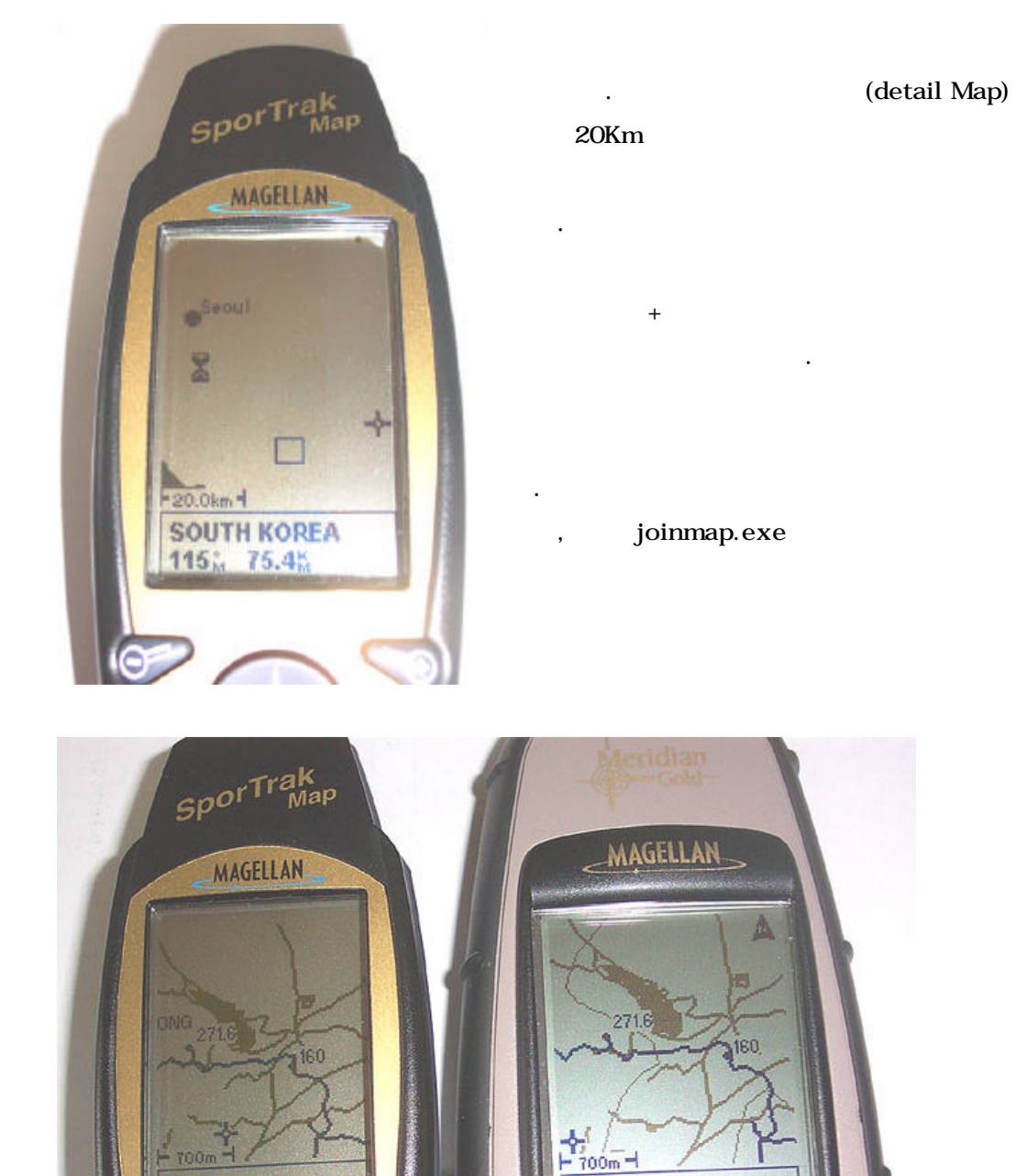

ENTER

Elevation 173м 148% 51.1%

ESC

Â

GOTO

IN OUT

Cursor 140% 48.5%

Join Map .exe

Join Map

GPS

#### (Porperty)

.

|        |                  | Yhaoo.com |
|--------|------------------|-----------|
| groups | mobilemap office | 가         |

JoinMap

.

export.cfg

| t map layers display properties  |                      |
|----------------------------------|----------------------|
|                                  |                      |
|                                  |                      |
| Select Directory                 | ×                    |
| Directory Name:                  |                      |
| C:\Program Files\MobileMapper Of | fice\MAP\hanam1      |
| <u>D</u> irectories:             | <u>E</u> iles: (*.*) |
| 🕞 C:\                            | basemap.ini          |
| Program Files                    | map.ini              |
|                                  | road.clt             |
| 👝 hanam1                         | TRACK_PL.clt         |
| n RaimaOut                       |                      |
|                                  |                      |
|                                  |                      |
|                                  | OF Consel Usin       |

| . 1.000                             | Display Properties                  | Utilities |          |                                             |                                                 |                        |                                             |                                      |      |
|-------------------------------------|-------------------------------------|-----------|----------|---------------------------------------------|-------------------------------------------------|------------------------|---------------------------------------------|--------------------------------------|------|
| dit map layer                       | rs display properties               | ]         |          |                                             |                                                 |                        |                                             |                                      |      |
|                                     |                                     |           |          |                                             |                                                 |                        |                                             |                                      |      |
| <b>M</b> disoror                    | D                                   |           |          |                                             |                                                 |                        |                                             |                                      |      |
| D=road la                           | •0.070705060                        | 6050505   | 0505050  | 5050505 0                                   | BAY US S                                        | IATE H                 | W LINE                                      |                                      |      |
| 1=TRACK                             | (PL lay1 07070                      | 50606050  | 05050505 | 50505050                                    | 505 BLACK                                       |                        |                                             | D_LINE                               |      |
| 3=water                             | Lay3 07070506                       | 06050505  | 0505050  | 505050505                                   | GRAY SOLI                                       | D FILL                 |                                             |                                      |      |
|                                     |                                     |           |          |                                             |                                                 |                        |                                             |                                      |      |
|                                     |                                     |           |          |                                             |                                                 |                        |                                             |                                      |      |
|                                     |                                     |           |          |                                             |                                                 |                        |                                             |                                      |      |
|                                     |                                     |           |          |                                             |                                                 |                        |                                             |                                      |      |
|                                     |                                     |           |          |                                             |                                                 |                        |                                             |                                      |      |
|                                     |                                     |           |          |                                             |                                                 |                        |                                             |                                      |      |
|                                     |                                     |           |          |                                             |                                                 |                        |                                             |                                      |      |
| Name 1                              | water                               |           |          | Detail s                                    | ettina (                                        | hidhestì               | 1</td <td>&gt;&gt;[ flor</td> <td>west</td> | >>[ flor                             | west |
| Name 1                              | water                               |           |          | Detail s                                    | etting (                                        | highest)               | << 1                                        | >>] (lou                             | west |
| Name 1<br>Name 2                    | water<br>lay3                       |           |          | Detail s<br>Backgro                         | etting (<br>ound invisible                      | highest)               | << 1<br>• to                                | >>] (lo<br>2.5 km                    | west |
| Name 1<br>Name 2<br>Colour          | water<br>Jay3<br>GRAY               |           |          | Detail s<br>Backgro<br>Layer vis            | etting (<br>ound invisible<br>sible             | highest)<br>0 m<br>0 m | << 1<br>to<br>to                            | >> (lov<br>2.5 km<br>2.5 km          | west |
| Name 1<br>Name 2<br>Colour<br>Style | water<br>lay3<br>GRAY<br>SOLID_FILL |           |          | Detail s<br>Backgro<br>Layer vis<br>Names v | setting (<br>bund invisible<br>sible<br>visible | highest)<br>0 m<br>0 m | << 1<br>• to<br>• to                        | >>] (lo<br>2.5 km<br>2.5 km<br>700 m | west |

|       | text editor |                        |   |       | , color |
|-------|-------------|------------------------|---|-------|---------|
| Style | 가           | 가                      | 가 |       |         |
| ,     |             | X<br>GPS               |   | , YES | 가       |
| GPS   |             | Mobile Map Office 1.10 |   |       |         |